| AM                                                                                                    | ENDMENT OF SOLICIT                                                                                                    | ATIO                                                                                                    | N/MODIFICATION                                                                                                    | OF CONTRACT                                                                                                    | 1                                                    | . CONTRACT ID C                                                                                                    | ODE                                                                                                    | PAGE 1 OF 3                                                                 |
|----------------------------------------------------------------------------------------------------|----------------------------------------------------------------------------------------------------|----------------------------------------------------------------------------------------------------|----------------------------------------------------------------------------------------------------|----------------------------------------------------------------------------------------------------|------------------------------------------------------|----------------------------------------------------------------------------------------------------|----------------------------------------------------------------------------------------------------|-----------------------------------------------------------------------------|
| 2. AMENDM<br>0001                                                                                                    | ENT/MODIFICATION NO.                                                                                                    |                                                                                                    | 3. EFFECTIVE DATE<br>6/15/2023                                                                                                    | 4. REQUISITION/PUR<br>See Block 14                                                                                                    | CHASE                                                | EREQ. NO.                                                                                                    | 5. PROJEC                                                                                                  | Ι<br>Γ NO. (If applicable)                                                  |
| 6. ISSUED B<br>DLA TROOF<br>DIRECTORA<br>700 ROBBIN<br>PHILADELP                                                                        | Y COE<br>SUPPORT<br>ATE OF SUBSISTENCE<br>NS AVENUE<br>HIA PA 19111-5096                                                                                                    | DE                                                                                                    | SPE300                                                                                                    | 7. ADMINISTERED BY (h                                                                                                    | other t                                              | han Item 6)                                                                                                    | CODE                                                                                                    |                                                                             |
| 8. NAME AND                                                                                                    | D ADDRESS OF CONTRACTOR ( <i>No.,</i>                                                                                                    | , street, c                                                                                                 | county, State and ZIP Code)                                                                                                    |                                                                                                    | (X)<br>X                                             | 9A. AMENDMEN<br>SPE30023R<br>9B. DATED (SE<br>10A. MODIFICA<br>10B. DATED (Se                                       | NT OF SOLICIT<br>0028<br>E ITEM 11)<br>2023 JUN<br>TION OF CON<br>EE ITEM 13)                              | I 15<br>TRACT/ORDER NO.                                                     |
| CODE                                                                                                    |                                                                                                    | FAC                                                                                                    | ILITY CODE                                                                                                    |                                                                                                    |                                                      |                                                                                                    |                                                                                                    |                                                                             |
| X The above<br>Offers must ack<br>(a) By completin<br>or (c) By separa<br>DESIGNATED<br>desire to chang<br>and this amend<br>12. ACCOUN | e numbered solicitation is amended as se<br>knowledge receipt of this amendment pring<br>Items 8 and 15, and returning<br>ate letter or telegram which includes a re<br>FOR THE RECEIPT OF OFFERS PRIC<br>ge an offer already submitted, such chan<br>dment, and is received prior to the open<br>TING AND APPROPRIATION DATA ( | t forth in l<br>ior to the<br>1<br>eference f<br>DR TO TH<br>ige may b<br>ing hour a<br>( <i>If require</i> | tem 14. The hour and date spect<br>hour and date specified in the s<br>copies of the amendment;<br>to the solicitation and amendment<br>E HOUR AND DATE SPECIFI<br>be made by telegram or letter, p<br>and date specified. | ified for receipt of Offers<br>solicitation or as amended, b<br>(b) By acknowledging receip<br>ent numbers. FAILURE OF N<br>ED MAY RESULT IN REJE(<br>rovided each telegram or lef | y one of<br>t of this<br>(OUR /<br>CTION<br>ter mail | is extended,<br>of the following met<br>a amendment on ea<br>ACKNOWLEDGME<br>OF YOUR OFFER.<br>kes reference to the | X is not hods:<br>the copy of the of the of the copy of the of the of the of the of the of the oscillation | ot extended.<br>offer submitted;<br>EIVED AT THE PLACE<br>nis amendment you |
|                                                                                                    | A. THIS CHANGE ORDER IS ISSUE<br>IN ITEM 10A.                                                                                                    | APPLII<br>DIFIES                                                                                            | ES ONLY TO MODIFICA<br>THE CONTRACT/ORD<br>SUANT TO: (Specify authority)                                                                                                    | TIONS OF CONTRACT<br>ER NO. AS DESCRIE<br>) THE CHANGES SET FO                                                                                                    | CTS/C<br>BED II                                      | DRDERS.<br>N ITEM 14.                                                                                               | ADE IN THE CO                                                                                              | DNTRACT ORDER NO.                                                           |
|                                                                                                    | B. THE ABOVE NUMBERED CONT<br>date, etc. ) SET FORTH IN ITEM 14<br>C. THIS SUPPLEMENTAL AGREEN                                                                                                    | RACT/O<br>, PURSU<br>MENT IS                                                                                | RDER IS MODIFIED TO REF<br>IANT TO THE AUTHORITY O<br>ENTERED INTO PURSUANT                                                                                                    | LECT THE ADMINISTRAT<br>F FAR 43.103(b).<br>TO AUTHORITY OF:                                                                                                    | IVE CI                                               | IANGES (such as                                                                                                    | changes in pa                                                                                              | ying office, appropriation                                                  |
|                                                                                                    | D. OTHER (Specify type of modification)                                                                                                    | tion and                                                                                                    | authority)                                                                                                    |                                                                                                    |                                                      |                                                                                                    |                                                                                                    |                                                                             |
| E. IMPORT                                                                                                    | ANT: Contractor is not,                                                                                                    | Organize                                                                                                    | is required to sign this o                                                                                                    | document and return                                                                                                    | oject ma                                             | copie                                                                                                    | es to issuing                                                                                              | office.                                                                     |
| See Att                                                                                                    | tached Continuation Sheet(s).                                                                                                    | e docume                                                                                                    | ant referenced in them 0.4 or 10.4                                                                                                    | as baratafore shanced                                                                                                    | ains un                                              | banged and in full 6                                                                                                | iarco and offert                                                                                           |                                                                             |
| 15A NAME AN                                                                                                    | ID TITLE OF SIGNER (Type or print)                                                                                                    |                                                                                                    | archerenceu in neilt 94 OF 104,                                                                                                    | 16A. NAME AND TITLE O                                                                                                    | F CON                                                | ITRACTING OFFIC                                                                                                    | CER (Type or p                                                                                             | print)                                                                      |

| 15B CONTRACTOR/OFFEROR                   | 15C. DATE SIGNED | 16B. UNITED STATES OF AMERICA      | 16C. DATE SIGNED |
|------------------------------------------|------------------|------------------------------------|------------------|
|                                          |                  |                                    |                  |
|                                          |                  |                                    |                  |
| (Signature of person authorized to sign) |                  | (Signature of Contracting Officer) |                  |
|                                          |                  |                                    |                  |

| CONTINUATION SHEET            | REFERENCE NO. OF DOCUMENT BEING CONTINUED:                         | PAGE 2 OF 3 PAGES |  |  |  |  |
|-------------------------------|--------------------------------------------------------------------|-------------------|--|--|--|--|
|                               | SPE30023R0028 - 0001                                               |                   |  |  |  |  |
|                               |                                                                    |                   |  |  |  |  |
|                               |                                                                    |                   |  |  |  |  |
| The purpose of this amendment | nt to Solicitation SPE300-23-R-0028 is to:                         |                   |  |  |  |  |
| 1. Replace the NAICS Code of  | n Page 1 from 311812 to 311511.                                    |                   |  |  |  |  |
| 2. The following attachments  | The following attachments are to be included in this Solicitation: |                   |  |  |  |  |
| a) Attachment 1 -             | Schedule of Items                                                  |                   |  |  |  |  |
| b) Attachment 2 -             | Delivery Schedule                                                  |                   |  |  |  |  |
| d) Attachment 4 -             | Stores EDI Manual                                                  |                   |  |  |  |  |
| 3. All other terms and cond:  | itions of the solicitation remain the same.                        |                   |  |  |  |  |
|                               |                                                                    |                   |  |  |  |  |
|                               |                                                                    |                   |  |  |  |  |
|                               |                                                                    |                   |  |  |  |  |
|                               |                                                                    |                   |  |  |  |  |
|                               |                                                                    |                   |  |  |  |  |
|                               |                                                                    |                   |  |  |  |  |
|                               |                                                                    |                   |  |  |  |  |
|                               |                                                                    |                   |  |  |  |  |
|                               |                                                                    |                   |  |  |  |  |
|                               |                                                                    |                   |  |  |  |  |
|                               |                                                                    |                   |  |  |  |  |
|                               |                                                                    |                   |  |  |  |  |
|                               |                                                                    |                   |  |  |  |  |
|                               |                                                                    |                   |  |  |  |  |
|                               |                                                                    |                   |  |  |  |  |
|                               |                                                                    |                   |  |  |  |  |
|                               |                                                                    |                   |  |  |  |  |
|                               |                                                                    |                   |  |  |  |  |
|                               |                                                                    |                   |  |  |  |  |
|                               |                                                                    |                   |  |  |  |  |
|                               |                                                                    |                   |  |  |  |  |
|                               |                                                                    |                   |  |  |  |  |
|                               |                                                                    |                   |  |  |  |  |
|                               |                                                                    |                   |  |  |  |  |
|                               |                                                                    |                   |  |  |  |  |
|                               |                                                                    |                   |  |  |  |  |
|                               |                                                                    |                   |  |  |  |  |
|                               |                                                                    |                   |  |  |  |  |
|                               |                                                                    |                   |  |  |  |  |
|                               |                                                                    |                   |  |  |  |  |
|                               |                                                                    |                   |  |  |  |  |
|                               |                                                                    |                   |  |  |  |  |
|                               |                                                                    |                   |  |  |  |  |
|                               |                                                                    |                   |  |  |  |  |
|                               |                                                                    |                   |  |  |  |  |

## Attachments

## List of Attachments

| Description         | File Name                                                 |
|---------------------|-----------------------------------------------------------|
| ATTACH_Attachment_1 | Attachment 1 -<br>SPE30023R0028-Schedule<br>of Items.xlsx |
| ATTACH_Attachment_2 | Attachment 2 - New Item.<br>doc                           |
| ATTACH_Attachment_3 | Attachment 3 -<br>SPE30023R0028-Delivery<br>Schedule.xlsx |
| ATTACH_Attachment_4 | Attachment 4 - Stores EDI<br>Manual.pdf                   |